パスワードリセット方法

## 2025年1月のMyタウンページ大幅リニューアルによるセキュリティ強化にともない、2024年12月31日以前に会員登録をされたお客さまで、パスワードを忘れてログインができない場合は、以下の手順をお試しください。

#### ①下記のURLを開いてください

https://mypage.mytownpage.jp/login

| ← ○ ○ 注 mpagamytompagalabagi                                                                                                    | 101+ I |
|----------------------------------------------------------------------------------------------------|--------|
| 2 分かたう ● かい[seeders = 第20]また ● GARSTY ● 第20第288日、 ● E20年4月1日、 ● MASTY ● GARST ● GARSTY ● GARSTY ● GA |        |
| アービス おおまち着着 (8月4月) ビジススティーさまた月 大部分もむひ 主用にはたんが十 主用なな<br>アービス おおまち着着 (8月4月) ビジススティーさまた月 大部分もむひ 主用にはたんが十 主用なお<br>アービス                                                                                                    |        |
|                                                                                                    |        |
|                                                                                                    | ~      |
| ログイン                                                                                                    |        |
| x-8,7%2,X                                                                                                    |        |
|                                                                                                    |        |
| -123-F                                                                                                    |        |
|                                                                                                    |        |
| 022=1948672592                                                                                                    |        |
| D24246                                                                                                    |        |
| 0524535                                                                                                    |        |
|                                                                                                    |        |
|                                                                                                    |        |

#### ②「パスワードをお忘れですか?」をクリック

| メールアドレス       | ログイン              |  |
|---------------|-------------------|--|
| パスワード         |                   |  |
| パスワードをお忘れですか? |                   |  |
|               | ログインする<br>ヘルプはこちら |  |

パスワードリセット方法

③メールアドレスを入力し 「パスワード初期化」をクリック

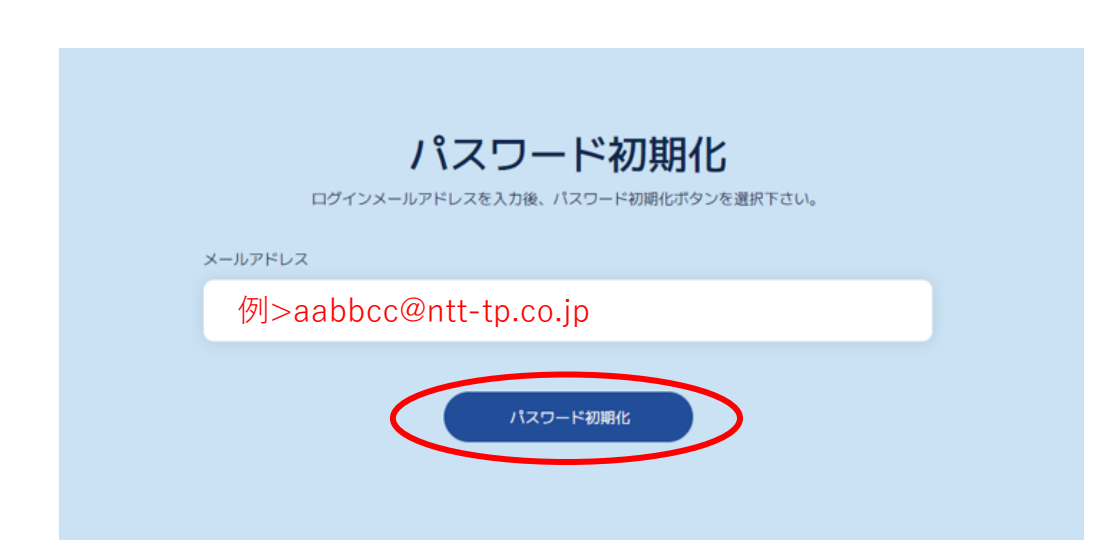

## ④メールが届きます。メール内容の「パスワードを設定する」をクリック

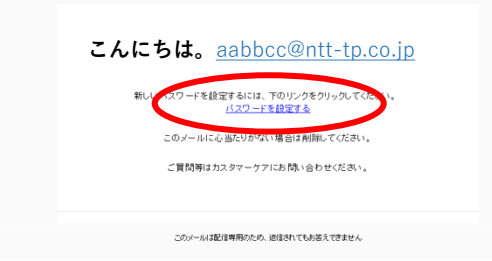

パスワードリセット方法

#### ⑤新しいパスワードと再入力し 「パスワードを再設定する」をクリック

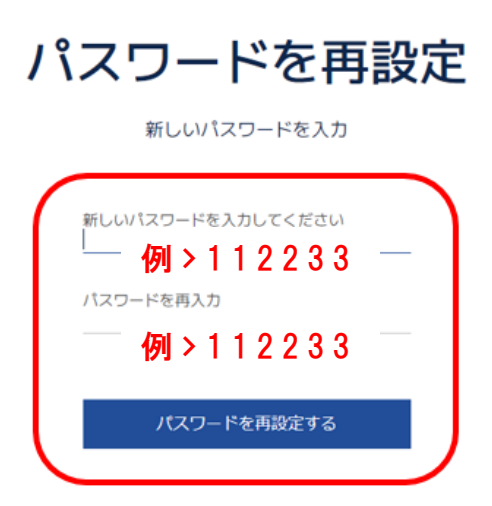

#### 仮パスワードを登録します。 ※6桁以上の数字で設定してください。

⑥「OK」をクリック

#### パスワードが変更されました

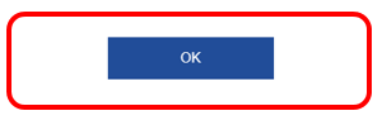

パスワードリセット方法

⑦普段使用しているブラウザの Cookie、キャッシュのクリアをします。

・Cookie、キャッシュのクリア方法はこちら

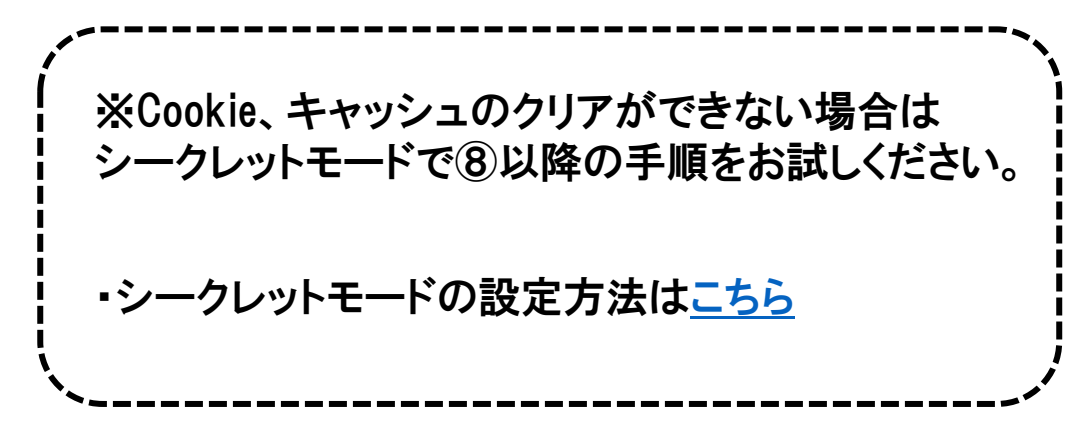

⑧下記のログイン画面を開いて、メールアドレスと⑤で
登録した仮パスワードを入力して「ログインする」をクリック

#### ・ログイン画面は<u>こちら</u>

 MyタウンページTOPの右上にあるログインです。 <u>https://www.mytownpage.jp/</u>

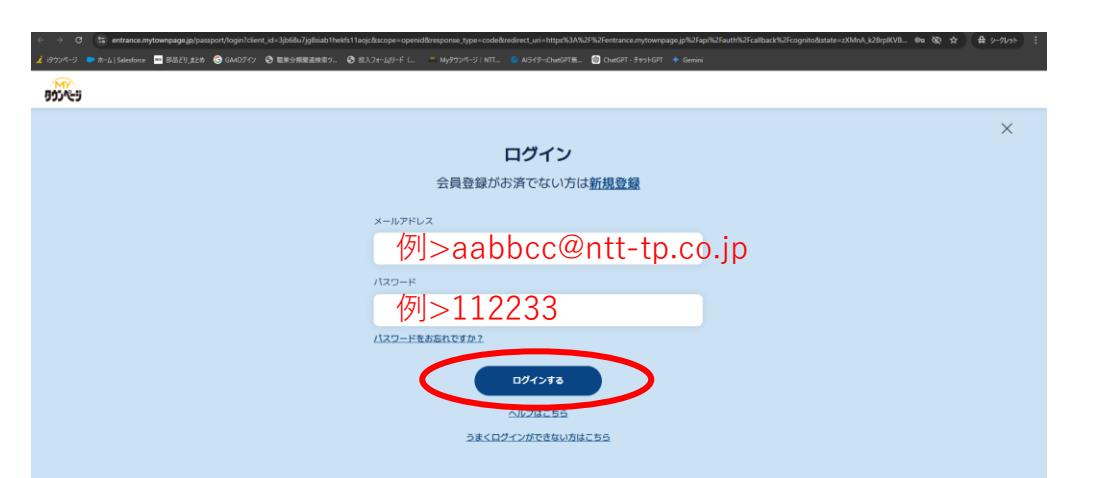

パスワードリセット方法

#### ⑨パスワードを再設定します。 パスワードを入力後、「パスワード確認」をクリック

Myタウンページリニューアルに伴うセキュリティ強化のため、 パスワードの再設定をお願いしております。 お手数をおかけしますが、新しいパスワードの設定をお願いいたします。

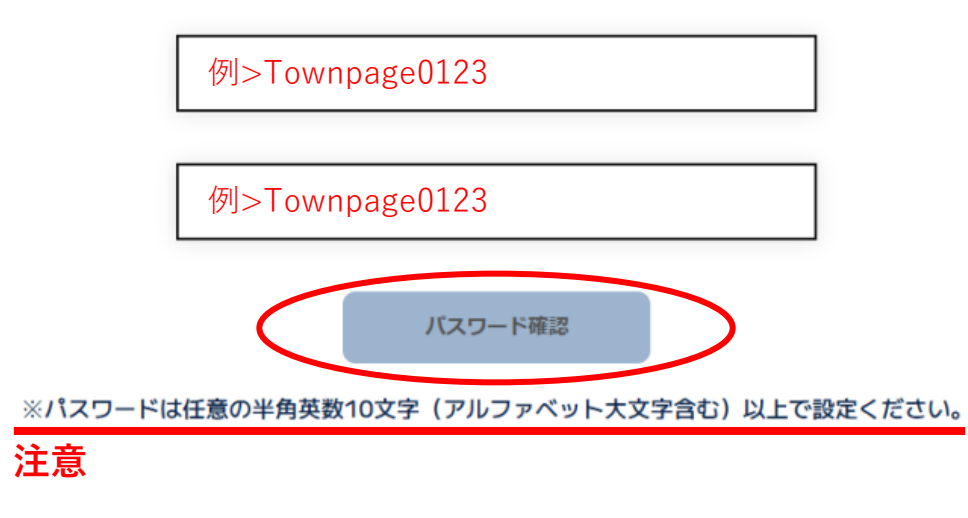

# ①ご登録いただいたメールアドレスに 認証コードが届きます。メール内、6桁の数字を入力し 「認証コード送信」をクリック

aabbcc@ntt-tp.co.jpに認証コードをお送りしましたので、 ご確認のうえ、認証コードを入力ください。

#### 認証コードのメールが受信されない場合は、以下のドメインを受信できるように設定してください。 @entrance.mytownpage.jp

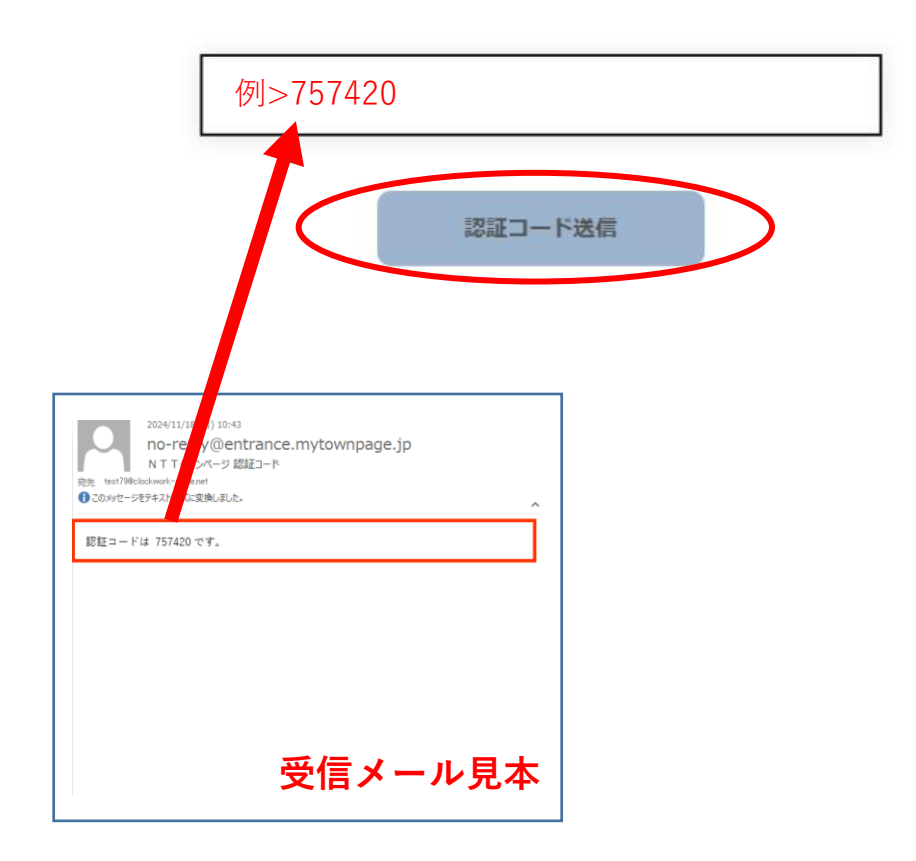

パスワードリセット方法

①この画面が出ればパスワードリセット完了です。再度、ログイン画面から、メールアドレスと新しいパスワードを入力し「ログインする」をクリックしてください。

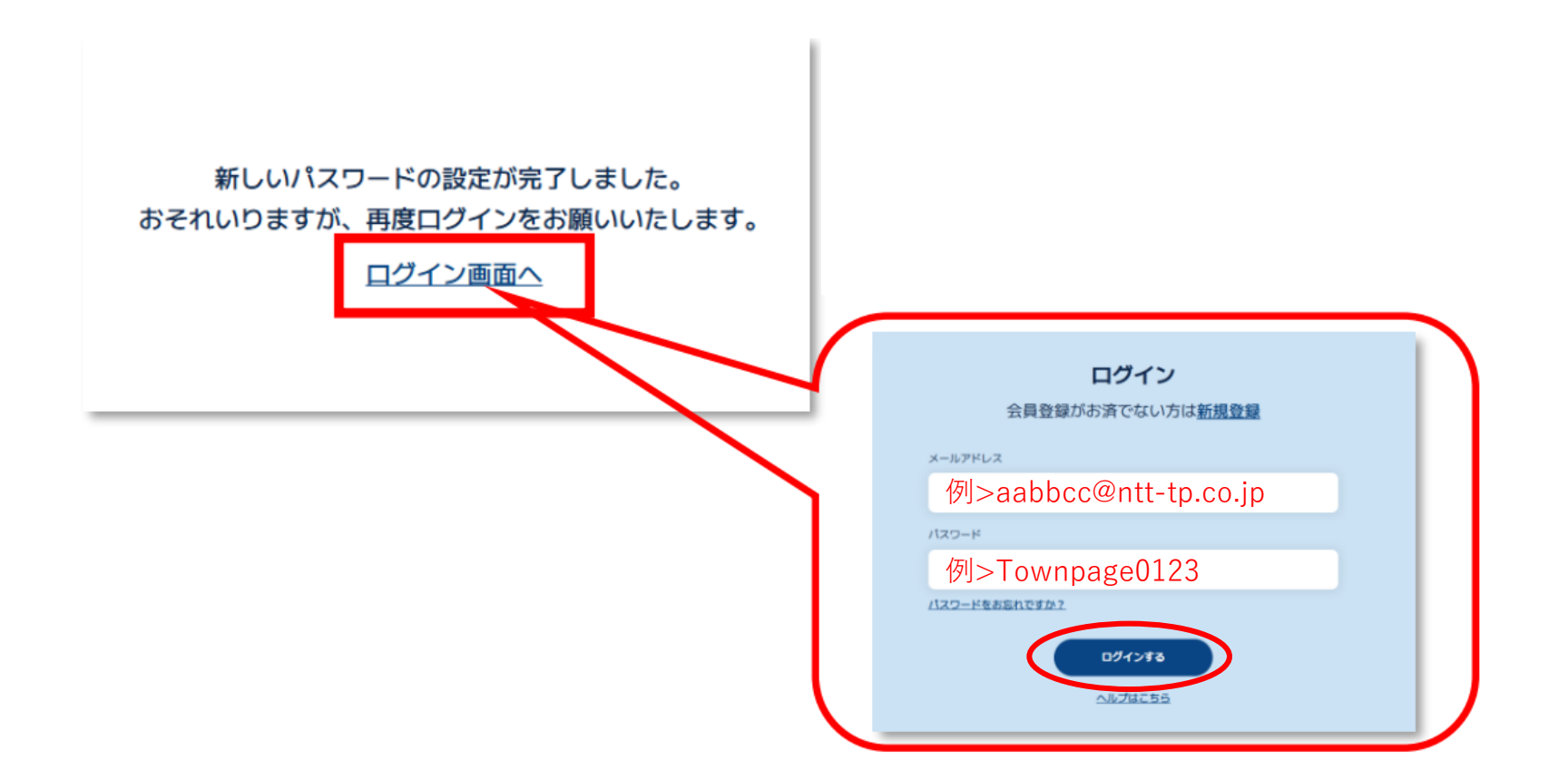

### パスワードリセット方法

#### ①今後は、ログインする度に新しい認証コードが送信されますので、都度メールを確認して 6桁の数字を入力し、「認証コード送信」をクリックしてください。

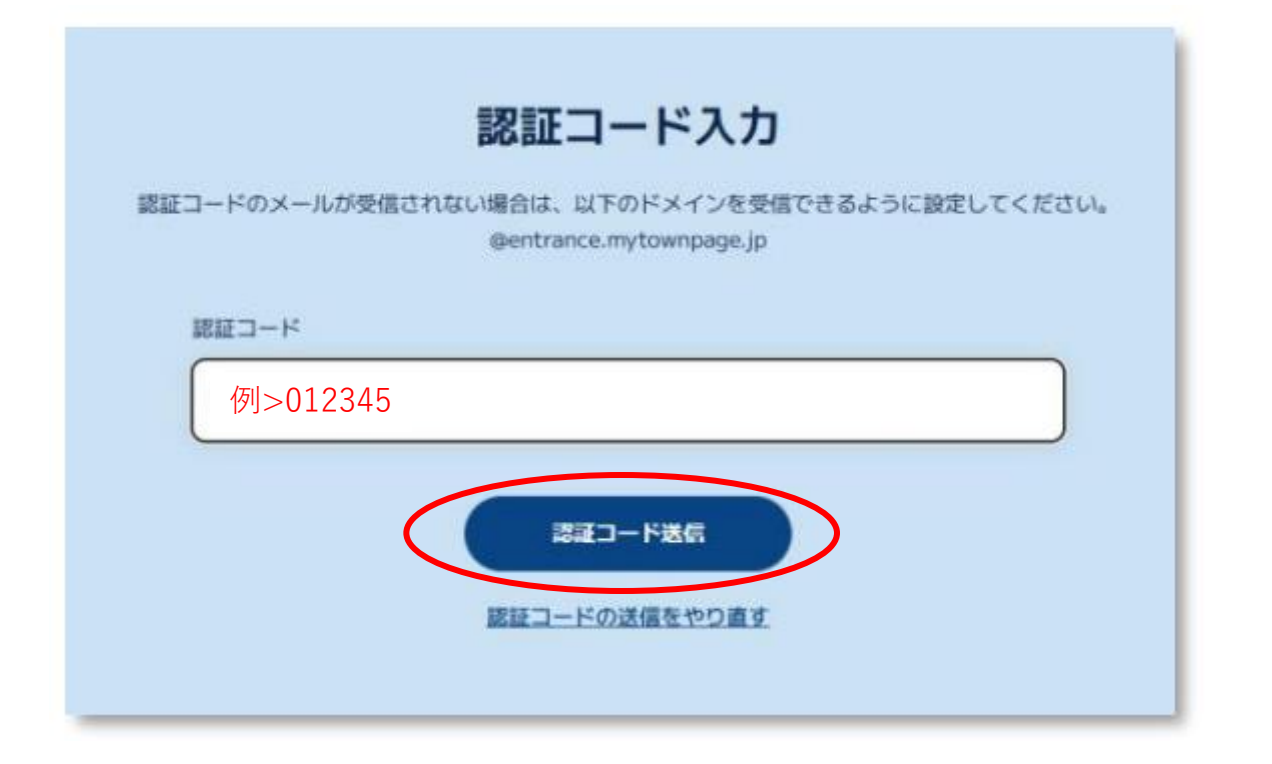

パスワードリセット方法

13マイページが表示すれば完了です。

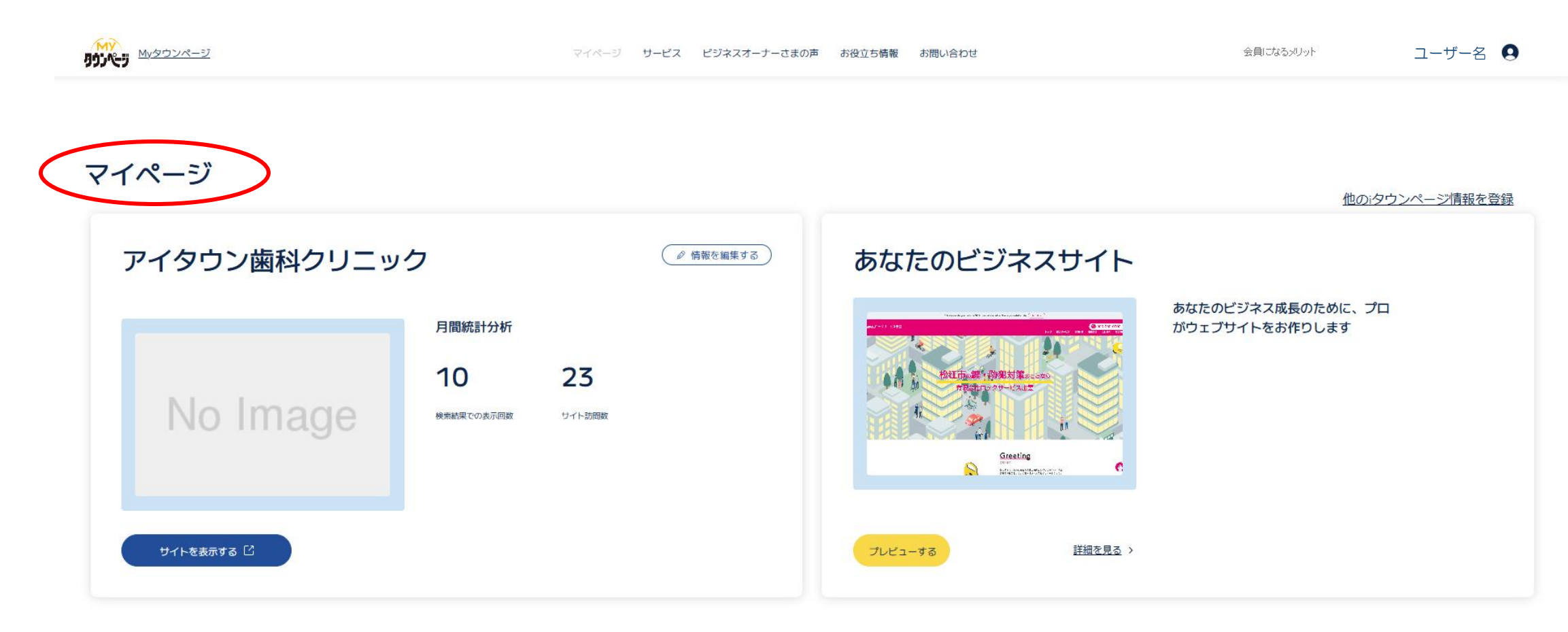

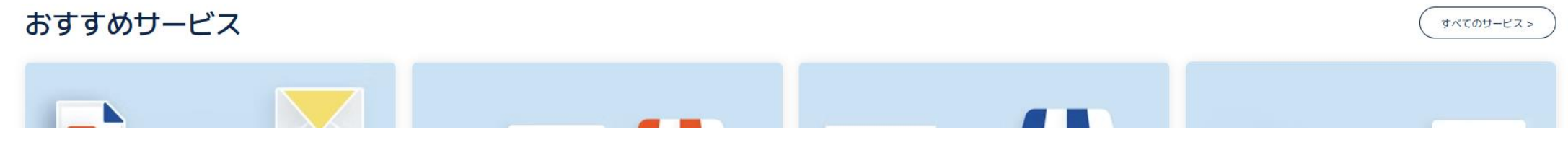

パスワードリセット方法

ー度、この手順でパスワードリセットしていただくと、今後は、ログイン画面の「パスワードをお忘れですか?」より、 新しいパスワードを再設定することができます。

・ログイン画面は<u>こちら</u>

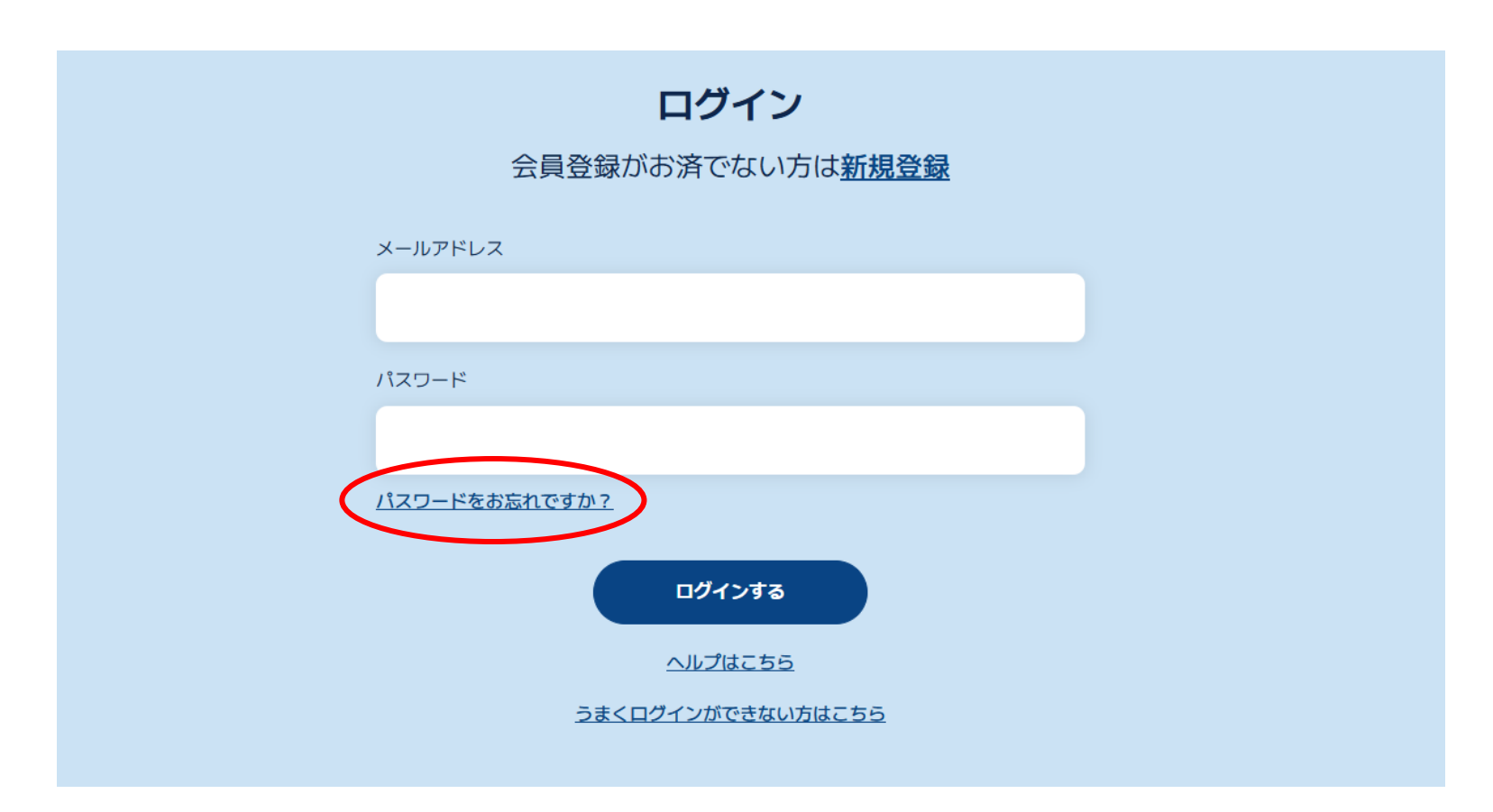